## **Setting Up a Database Connection**

Open ArcCatalog and go to Database Connections, then double-click on Add Database Connection.

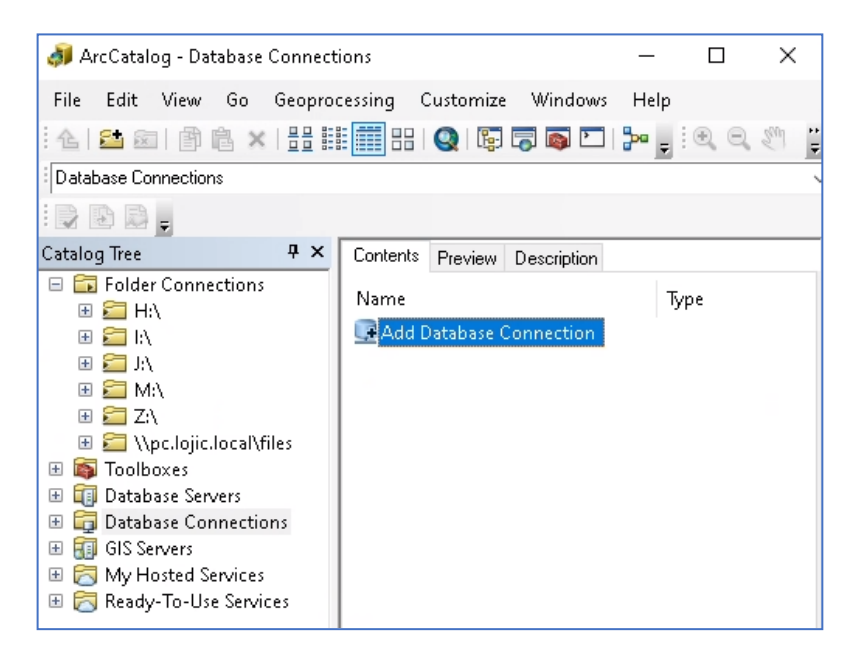

A Database Connection login window will appear. Set the Database Platform to **Oracle, Type** in the Instance as **gisprep.** (Versioned editors: Also create a connection to **gistrap.**) Set the Authentication Type to **Database authentication**. Enter your **Database user name and password**.

IMPORTANT: UNCHECK THE SAVE NAME/PASSWORD OPTION BELOW THE PASSWORD ENTRY FIELD. Failure to uncheck these options will cause major problems in the future.

| Database Connection        | ×                                    |
|----------------------------|--------------------------------------|
| Database Platform:         | Oracle ~                             |
| Instance:                  | gisprep                              |
| Authentication Type:       | Database authentication $\checkmark$ |
|                            | User name: jpoole                    |
| (                          | Save user name and password          |
|                            |                                      |
| About Database Connections | OK Cancel                            |

Click **OK**. A connection called **Connection to gisprep.sde** will now be available for selection. This connection will remain available for future use.

**Note:** The instance you entered as "gisprep" will automatically change to the Oracle TNS name of "sde:oracle11g:gisprep".